## 23/08/2025 06:19

## **Consultar Ordem de Serviço**

Veja, abaixo, uma figura com um exemplo da tela com o resultado da consulta aos dados de uma ordem de serviço de aferição de hidrômetro tipos: **285** (aferição de hidrômetro inferior a 20m<sup>3</sup>), **286** (superior a 20m<sup>3</sup>) e **287** (aferição de hidrômetro in Loco sem substituição de hidrômetro) com os **Dados da Aferição do Hidrômetro** disponíveis para consulta

## Observação

Informamos que os dados exibidos nas telas a seguir são fictícios, e não retratam informações de clientes. Last update: 28/12/2022 ajuda:consultar\_ordem\_de\_servico\_afericao https://www.gsan.com.br/doku.php?id=ajuda:consultar\_ordem\_de\_servico\_afericao&rev=1672255707 19:28

|                                  |                                    |                                       |                                   |             | Ajud            |  |
|----------------------------------|------------------------------------|---------------------------------------|-----------------------------------|-------------|-----------------|--|
|                                  |                                    | Pesquisar outra Or                    | rdem de Servico                   |             |                 |  |
| Número da OS:                    |                                    | Pesquisar                             | 1                                 |             |                 |  |
|                                  |                                    |                                       |                                   |             |                 |  |
|                                  |                                    |                                       |                                   | OS Anterior | Próxima OS      |  |
|                                  |                                    | Dados Gorais da Or                    | rdem de Servico                   |             | ,               |  |
|                                  | 45920099                           | Situação da                           | OS:                               |             |                 |  |
| Numero da OS:                    | ENCERRAL                           | DA                                    |                                   |             |                 |  |
| Número do RA:                    | 96552998<br>ENCERRAL               | 96552998 Situação do RA:<br>ENCERRADO |                                   |             |                 |  |
| Data da Geração:                 | 19/12/202                          | 19/12/2022                            |                                   |             |                 |  |
| Tipo do Serviço:                 | 285                                | D OFIC INF 20 M2                      |                                   |             |                 |  |
| Obconvação                       | AT ENDE TH                         | D OF 10 14 20 103                     |                                   |             |                 |  |
| Volce de Cassier                 |                                    |                                       |                                   | 11.         |                 |  |
| Valor do Serviço<br>Original:    | 242                                | ,05 Valor do Ser                      | viço Atual:                       |             |                 |  |
| Prioridade Original              | CAGEPA                             |                                       |                                   |             |                 |  |
| Unidade da Geraçã                | CAGEPA                             |                                       |                                   |             |                 |  |
| da OS:<br>Usuário da Geraçã      | 120 F                              | AT URAMENTUE C                        | UBRANCA DU LIT                    | URAL (11    |                 |  |
| da OS:                           | 9999 G                             | SAN ADMIN                             |                                   |             |                 |  |
| Unidade Atual:<br>Data da Última | 126 F                              | ATURAMENTO E C                        | OBRANÇA DO LIT                    | ORAL (TE    | hir Entee de OP |  |
| Emissão:<br>Data do Validado:    |                                    |                                       |                                   | EAN         | UII FOIOS da OS |  |
| Data de validade.                |                                    |                                       | -                                 |             |                 |  |
| Data da Programac                | ão:                                | Dados da Pro                          | <u>gramação</u>                   |             |                 |  |
| Equipe da Program                | ação:                              |                                       |                                   |             |                 |  |
|                                  |                                    | Dados do Local o                      | la Ocorrência                     |             |                 |  |
| Matrícula do Imóvel              | :                                  | 621790 001.                           | 001.090.3406.000                  | )           |                 |  |
| Rota:                            |                                    | 5 Sequ                                | uencial Rota:                     |             |                 |  |
| Endereço da Ocorr                | ência:                             | AVENIDA DESEMBA<br>ROGER JOAO PESS    | ARGADOR BOTO DE<br>50A PB 58020-  | MENESES -   | - //.           |  |
| Ponto de Referênci               | a:                                 |                                       |                                   |             |                 |  |
|                                  |                                    |                                       |                                   |             | 11.             |  |
| Data da Execução:                | Dados                              | 19/12/2022 09:                        | 25:16                             | <u>viço</u> |                 |  |
| Data da Execução no Sistema:     |                                    | 19/12/2022 09:25:16                   |                                   |             |                 |  |
| Parecer do Encerra               | mento:                             | Ordem de serv                         | viCo encerrada                    | atravEs da  | 4               |  |
| Área Pavimentação                | ):                                 | ATTICAO do HI                         | 1 <sup>2</sup>                    | 1.          | //.             |  |
| Comercial Atualizado:            |                                    | NÃO                                   |                                   |             |                 |  |
| Serviço Cobrado:                 |                                    | SIM                                   |                                   |             |                 |  |
| Valor Cobrado:                   |                                    | 0,00                                  |                                   |             |                 |  |
| Motivo do Encerran               | nento:                             | CONCLUSAO DO SERVICO                  |                                   |             |                 |  |
| Unidade do Encerra               | mento:                             | 125 CADAS                             | STRO COMERCIAL                    | DO LITORAL  |                 |  |
| Funcionário:                     |                                    | 9999 GSAN AL                          |                                   |             |                 |  |
| Agente Comercial:                |                                    |                                       |                                   |             |                 |  |
| Serviço de Medição               | ):                                 |                                       |                                   |             |                 |  |
| Uidrômotre Aferide               | 2                                  | Dados da Aferição                     | o do Hidrômetro                   |             |                 |  |
| niurometro Aferido<br>Bancada:   | SIM BANG                           | CADA Nº 04                            |                                   |             |                 |  |
| Motivo da Não Aferi              | ção:                               |                                       |                                   |             |                 |  |
|                                  |                                    | Dados do Hi                           | drômetro                          |             |                 |  |
| Número do Hidrôn                 | netro:                             | Y11X194659                            | Capacidad                         | e: 1,5 M    | 3/HORA          |  |
| Marca:                           |                                    | SENSUS                                | Diâmetro:                         | 1/2 PC      | DL              |  |
|                                  |                                    | Dados da /                            | Aferição                          |             |                 |  |
| Medição B                        | ancada                             |                                       | Medição Hi                        | drômetro    |                 |  |
| Vazão(l/h)                       | Volume<br>Escoado(m <sup>3</sup> ) | Leitura<br>Inicial(m³)                | Leitura<br>Final(m <sup>3</sup> ) | Erro(%)     | Erro Adm.(%)    |  |
| Q3/Qn 20,00                      | 5,00                               | 15,10                                 | 20,00                             | - 2,00      | - 5,00 a 5,00   |  |
| Q1/Qm 30,00                      | 5,00                               | 15,03                                 | 20,40                             | 0,20        | - 10,00 a 5,00  |  |
| Resultado:                       |                                    |                                       |                                   |             |                 |  |
| HIDROMETRO APR                   | OVADO                              |                                       |                                   |             |                 |  |
|                                  |                                    |                                       |                                   |             |                 |  |

Base de Conhecimento de Gestão Comercial de Saneamento - https://www.gsan.com.br/

Acima, caso queira consultar as fotos tiradas durante a aferição clique no *link* **Exibir Fotos da Ordem de Serviço**, no quadro **Dados Gerais da Ordem de Serviço**.

Caso queira imprimir o parecer clique em

From: https://www.gsan.com.br/ - Base de Conhecimento de Gestão Comercial de Saneamento

Permanent link: https://www.gsan.com.br/doku.php?id=ajuda:consultar\_ordem\_de\_servico\_afericao&rev=1672255707

Last update: 28/12/2022 19:28

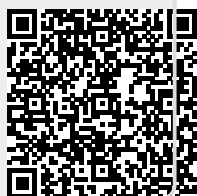